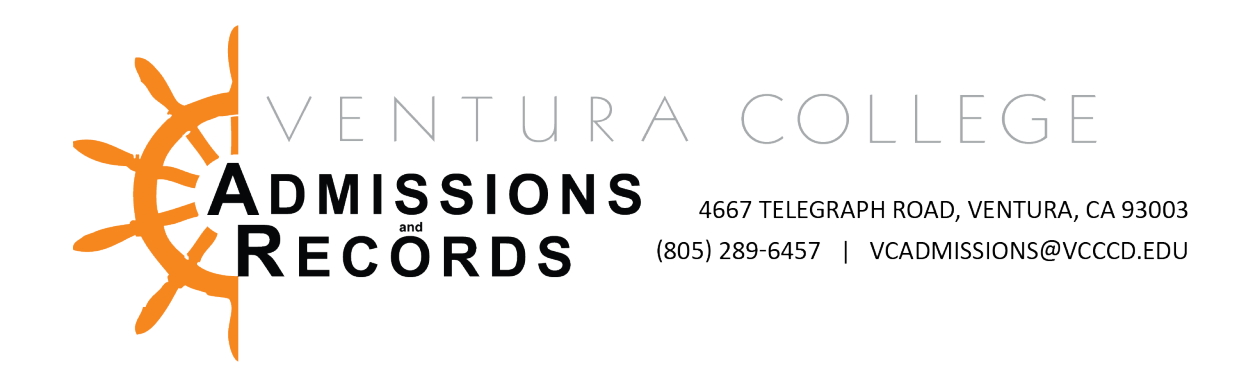

## Argos – Student Contact Information by Program of Study

Log into the MyVCCCD portal.

You access student information you must either be on campus, logged in remotely through VPN, or logged in remotely through Secure Portal or Secure Desktop.

Click on the Work Life tab.

| <b>MyVCCCD</b>  |         |                 |
|-----------------|---------|-----------------|
| Work Life       |         |                 |
| MyCollege       | Faculty | Work Life       |
| My Applications |         | Personal Alerts |

Scroll down to the External Applications box and click on Argos Web Viewer.

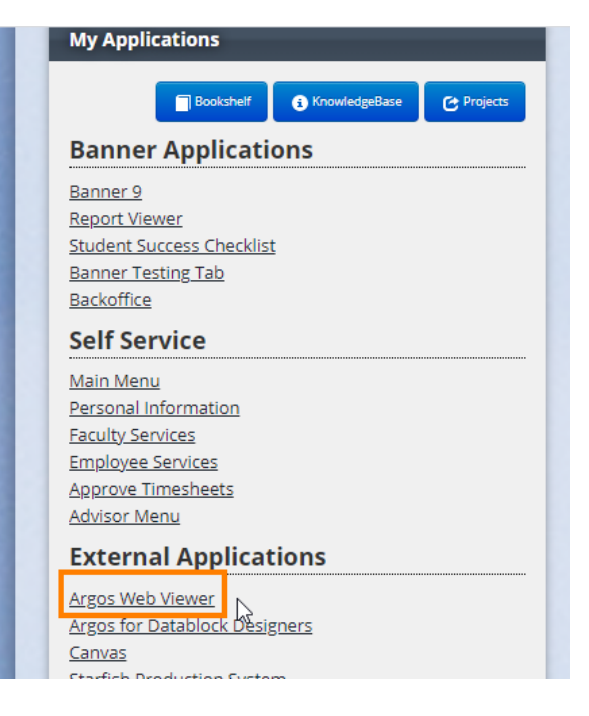

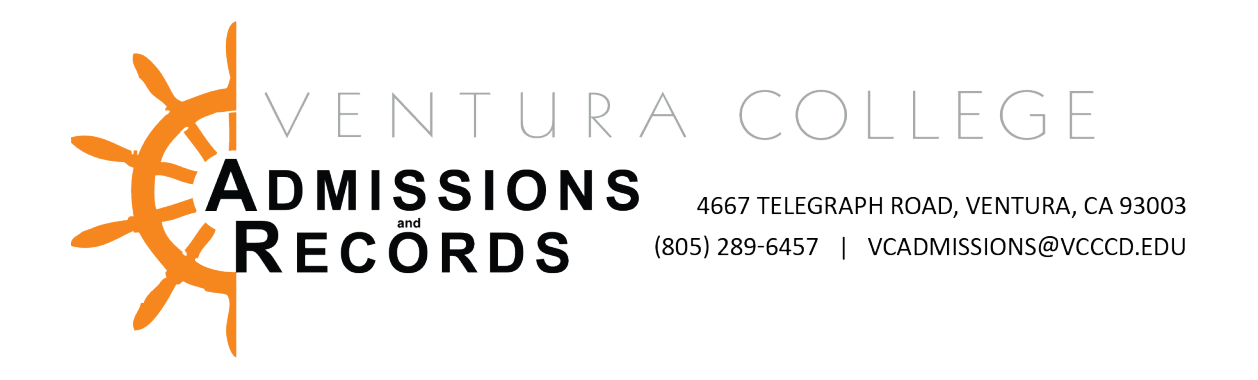

Argos will open in a new tab.

If you are asked to log in, use your portal credentials. Do not use @vcccd.edu in your username.

On the left hand side menu, click on User Shared Folder.

| 🗁 Root                       |   |
|------------------------------|---|
| Ar Argos                     | N |
| Enter Search String Q Search |   |
| Explorer Shortcuts Recent    |   |
| Datablock Designers          |   |
| 📁 Financial Aid              |   |
| 🗁 General                    |   |
| 🗁 Student                    |   |
| 🖆 User Shared                |   |

## Click on the Ventura folder.

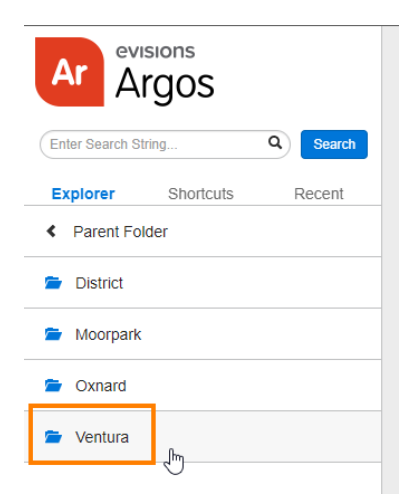

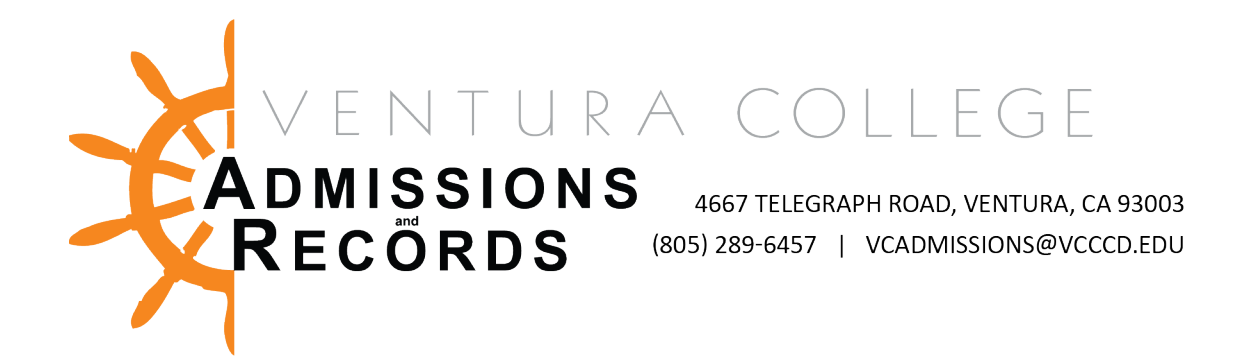

Click on the Registrar folder.

| Ar Argos                     |
|------------------------------|
| Enter Search String Q Search |
| Explorer Shortcuts Recent    |
| Counseling                   |
| Distance Education           |
| 🖆 Division                   |
| International Students       |
| 🖆 Off Campus                 |
| Office of the President      |
| Probation Students           |
| 🖆 Registrar                  |
|                              |

Scroll down and find the report, SDQPRGSTU – Program of Study Student Emails with Enrollment.

| * SDQAPFAID - CCCApply Applicants WnoReg W3SP WFA             | 1 < Details |
|---------------------------------------------------------------|-------------|
| ★ SDQCCCAPP-Applicant Information updated                     | 1 < Details |
| * 😣 SDQCOHORT - Cohorts                                       | 1 < Details |
| ★ SDQCURCRS-Student Current Courses                           | 1 < Details |
| * SDQDRPCEN Drop Prior to Census by CRN                       | 1 < Details |
| ★ SDQDUPXLT - Duplicate Enrl same XList                       | < Details   |
| ★ SDQENRLPR- Enrollment Priorities list                       | < Details   |
| * SDQGPAPOP - Deans List Students                             | 1 < Details |
| SDQOFFCAM - HS-VCSP-CYA-HID-NC                                | < Details   |
| ★ SDQPEROVR Student Registration Permit-Overrides             | d Details   |
| ★ SDQPREREQ-CoursePreq and Test Codes                         | Setails     |
| ★ SDQPRGSTU - Program of Study Student Emails with Enrollment | 1 < Details |
| SDQPROBA - Probation Students_Enrollment                      | 1 < Details |

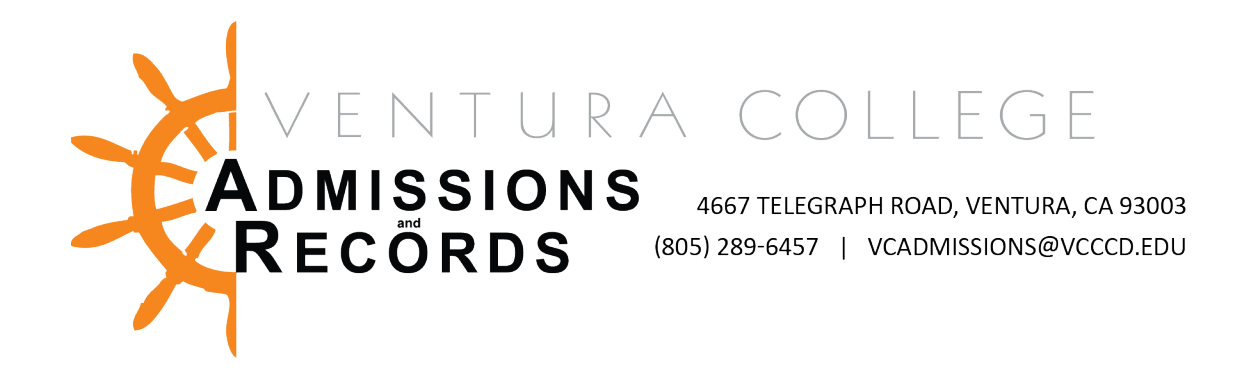

If you want to access the report more easily, later, star the report so it's added to your favorites.

| * 🗞 SDQAPFAID - CCCApply Applicants WnoReg W3SP WFA             | 🚺 < Details |  |  |  |  |
|-----------------------------------------------------------------|-------------|--|--|--|--|
| * 🗞 SDQCCCAPP-Applicant Information updated 0                   |             |  |  |  |  |
| * 🗞 SDQCOHORT - Cohorts                                         | 🚺 < Details |  |  |  |  |
| * 🗞 SDQCURCRS-Student Current Courses                           | 🚺 < Details |  |  |  |  |
| * 🗞 SDQDRPCEN Drop Prior to Census by CRN                       |             |  |  |  |  |
| * 🗞 SDQDUPXLT - Duplicate Enri same XList                       | - Details   |  |  |  |  |
| * 🗞 SDQENRLPR- Enrollment Priorities list                       | - Details   |  |  |  |  |
| * 🗞 SDQGPAPOP - Deans List Students                             |             |  |  |  |  |
| * 🗞 SDQOFFCAM - HS-VCSP-CYA-HID-NC                              |             |  |  |  |  |
| * 🗞 SDQPEROVR Student Registration Permit-Overrides             |             |  |  |  |  |
| * 🗞 SDQPREREQ-CoursePreq and Test Codes                         | < Details   |  |  |  |  |
| * 🗞 SDQPRGSTU - Program of Study Student Emails with Enrollment | 🚺 < Details |  |  |  |  |
| * 🗞 SDQPROBA - Probation Students_Enrollment                    | 1 d Details |  |  |  |  |
|                                                                 |             |  |  |  |  |

Select the Campus, Ventura.

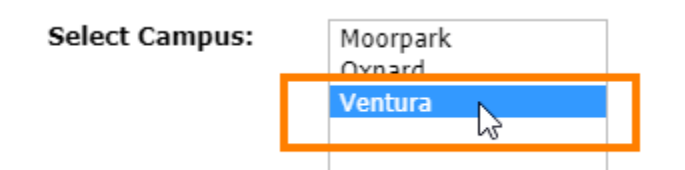

Select the Term you want to see student information for.

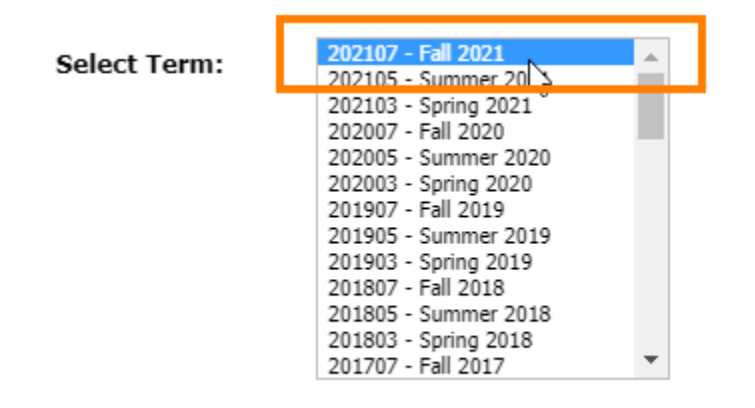

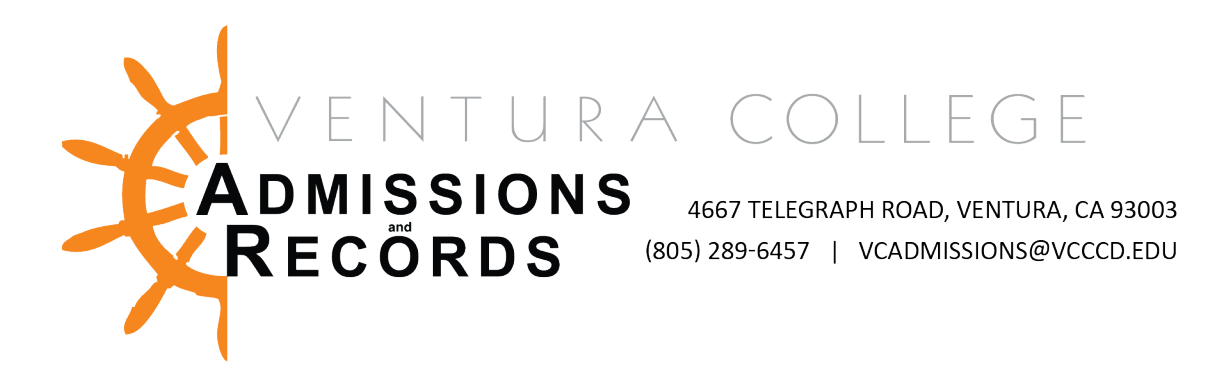

Select the program of study/major.

Select Program of Study:

| Г |                                |
|---|--------------------------------|
| L | Accounting-AS                  |
| L | Accounting-CERT V              |
|   | Admin Office Assistant-AS      |
|   | Admin Office Assistant-CERT    |
|   | Administration of Justice      |
|   | Administration of Justice-AS-T |
|   | Administrative Assistant-AS    |
|   | Administrative Assistant-CERT  |
|   | Advanced Manufacturing-AS      |
|   | Ag Business: Animal Science-A  |
|   | Agricultural/Plant Sci-AS      |
|   | Agricultural/Plant Sci-CERT    |
|   | Agriculture Business-AS-T      |
|   | Agriculture Field SupervisorNC |
|   | Agriculture Plant Science-AS-T |
|   | Anthropology-AA-T              |
|   | Anthropology-PA                |
|   | Architectural Design-AS        |
|   | Architectural Design-CERT      |
|   | Architectural Science-AS       |

To select multiple majors, hold the control button as you select additional programs/majors.

## Click Run.

| Select Campus: | Moorpark<br>Oxnard                           | 45       | Select Program of Study: | Accounting-AS<br>Accounting-CERT                             | <b>^</b> |     |
|----------------|----------------------------------------------|----------|--------------------------|--------------------------------------------------------------|----------|-----|
|                | Ventura                                      |          |                          | Admin Office Assistant-AS                                    |          |     |
|                |                                              |          |                          | Administration of Justice                                    |          |     |
|                |                                              |          |                          | Administration of Justice-AS-T                               |          |     |
| Select Term:   | 202107 - Fall 2021                           | <u> </u> |                          | Administrative Assistant-AS<br>Administrative Assistant-CERT |          |     |
|                | 202103 - Spring 2021                         |          |                          | Advanced Manufacturing-AS                                    |          |     |
|                | 202007 - Fall 2020<br>202005 - Summer 2020   |          |                          | Ag Business: Animal Science-AA                               |          |     |
|                | 202003 - Spring 2020<br>201907 - Fall 2019   |          |                          | Agricultural/Plant Sci-CERT                                  |          |     |
|                | 201905 - Summer 2019                         |          |                          | Agriculture Business-AS-T                                    |          |     |
|                | 201903 - Spring 2019<br>201807 - Fall 2018   |          |                          | Agriculture Field SupervisorNC                               |          |     |
|                | 201805 - Summer 2018<br>201803 - Spring 2018 |          |                          | Anthropology-AA-T                                            |          |     |
|                | 201707 - Fall 2017                           | -        |                          | Anthropology-PA                                              |          |     |
|                |                                              |          |                          | Architectural Design-AS                                      |          | Run |
|                |                                              |          |                          | Architectural Science-AS                                     | -        | Kun |

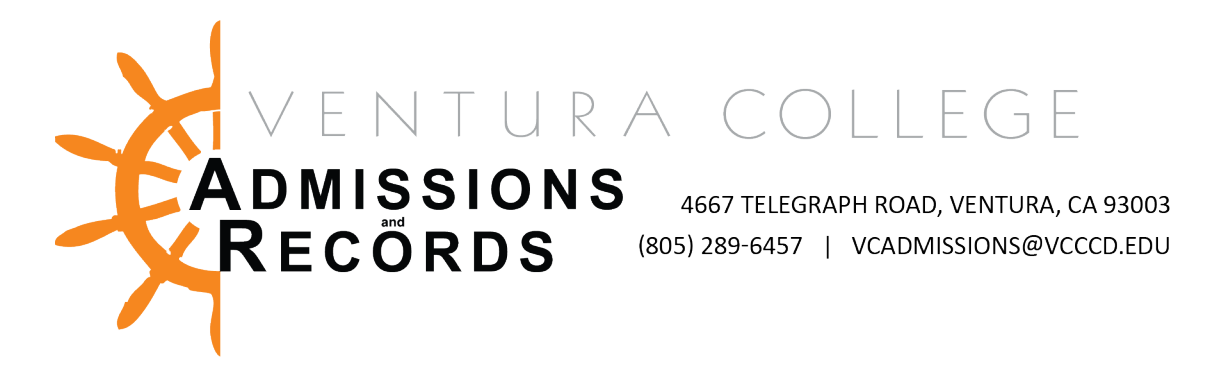

When the data generates, click the wheel icon to export to a spreadsheet.

| ID        | NAME FIRST | NAME LAST | STUDENT EMAIL HIERARCHY | PROGRAM DESC  | ENROLLED | ENROLLED | ENROLLED | AREA CODE | PHONE NU |
|-----------|------------|-----------|-------------------------|---------------|----------|----------|----------|-----------|----------|
| 900       |            |           |                         | Accounting-AS | N        | N        | Y        |           |          |
| 900       |            |           |                         | Accounting-AS | N        | N        | Y        |           |          |
| 900       |            |           |                         | Accounting-AS | N        | N        | Y        |           |          |
| 900       |            |           |                         | Accounting-AS | N        | N        | Y        |           |          |
| 900       |            |           |                         | Accounting-AS | Y        | N        | N        |           |          |
| 900       |            |           |                         | Accounting-AS | N        | N        | Y        |           |          |
| 900       |            |           |                         | Accounting-AS | N        | N        | Y        |           |          |
| 900       |            |           |                         | Accounting-AS | N        | N        | Y        |           |          |
| 900       |            |           |                         | Accounting-AS | N        | N        | Y        |           |          |
| 900       |            |           |                         | Accounting-AS | N        | Y        | N        |           |          |
| 900       |            |           |                         | Accounting-AS | Y        | N        | Y        |           |          |
| 900       |            |           |                         | Accounting-AS | N        | N        | Y        |           |          |
| 900       |            |           |                         | Accounting-AS | N        | N        | Y        |           |          |
| 900       |            |           |                         | Accounting-AS | N        | N        | Y        |           | <b>~</b> |
| 4         |            |           |                         |               |          |          |          |           |          |
| 130 items |            |           |                         |               |          |          |          |           | 0        |
|           |            |           |                         |               |          |          |          |           | J        |

Click Export All to CSV

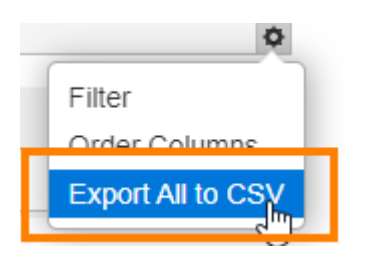

In the Export Data window that pops up, click the Apply button.

| Expor    | t Data ×                               |
|----------|----------------------------------------|
| <b>†</b> | • • *                                  |
|          | ID                                     |
|          | NAME_FIRST                             |
|          | NAME_LAST                              |
|          | STUDENT_EMAIL_HIERARCHY                |
|          | PROGRAM_DESC                           |
|          | ENROLLED_AT_MPK                        |
|          | ENROLLED_AT_OXN                        |
| 🗹 Wri    | te Headers Use format "Variable.Field" |
| 🗌 Incl   | ude byte order mark (BOM)              |
|          | Cancel Apply                           |

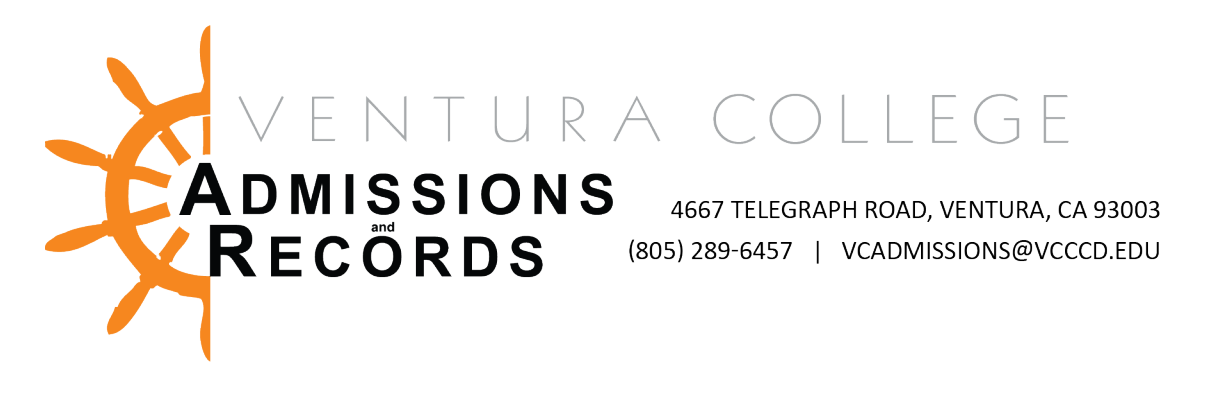

The report will download. Click on the file to open it.

| SDOPRGSTU - Procsv | ~ | SI | show all | × |
|--------------------|---|----|----------|---|
| -                  |   |    |          |   |

If you are accessing the data through your Secure Portal or Secure Desktop, you will have to move the file from your Temp Files to your OneDrive before opening it. View this <u>how-to-video</u> to get started.